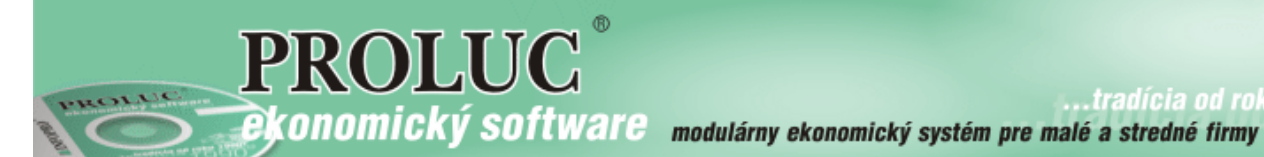

# **INVENTARIZÁCIA ÚČTOV v PROLUC**

aktualizácia textu: 22. novembra 2019

| <u> INVENTARIZACIA UCTOV – úvod - popis</u>                           | <u>2</u> |
|-----------------------------------------------------------------------|----------|
| Prenos údajov do inventúry - všeobecné pravidlo.                      | 3        |
| Inventúra účtu z funkcie: MESAČNÝ STAV ÚČTU                           | 3        |
| Inventúra účtu z funkcie: DENNÝ STAV ÚČTU                             |          |
| Inventúra účtu z funkcie: SALDOKONTO                                  | 4        |
| Inventúra účtu z funkcie: SALDOKONTO - INVENTÚRA ÚČTU                 | 4        |
| Inventarizácia účtu z funkcie: SÚVAHA                                 | 4        |
| Inventúry účtov – zobrazené dátumy a sumy inventúr v súvahe (11/2019) | 5        |
| Inventúra účtu - aktualizácia inventúry, ak už boli údaje zapísané    | 6        |
| Prehľad inventúr účtov                                                | 6        |
| Tlač inventúr účtov                                                   | 7        |

# INVENTARIZÁCIA ÚČTOV – úvod - popis

Účtový modul obsahuje funkciu, ktorá komplexne rieši inventúry účtov. Účtovník má silný nástroj, ktorý mu pomôže rýchlo a jednoducho spraviť inventúry účtov na konci roka.

Hlavné vlastnosti :

- Jedinečný a originálny prístup k spracovaniu inventúr účtov.
- Rýchly a jednoduchý postup na inventarizáciu účtov.
- Ušetríte čas použitím dostupných funkcií.
- Účty môžete postupne exportovať do inventarizačného modulu z viacerých zdrojových funkcií.
- Tvorba inventúry účtov je možná aj mesačne, t.j. v každom nastavenom mesiaci
- <u>Zdroje pre inventarizáciu účtov:</u>
- Stav účtu mesačný export vybraných položiek do inventarizácie.
- Saldokonto export vybraných položiek do inventarizácie.
- Saldokonto Inventúra účtu export vybraných položiek do inventarizácie.
- Súvaha export vybraného účtu do inventarizácie.
- Sledovanie inventarizovaných účtov v súvahe máte informáciu kedy a aký účet bol exportovaný do inventarizácie.
- PREHĽAD INVENTÚR samostatná funkcia na všetky inventúrne účty.
- PREHĽAD INVENTÚR -individuálny zápis poznámky k inventúre účtu
- PREHĽAD INVENTÚR komplexná tlač všetkých účtov naraz alebo jednotlivé účty postupne.
- PRIRADENIE PDF DOKUMENTOV ak máte zakúpený modul "Priraďovanie skenovaných dokumentov, môžete priradiť k inventúre PDF dokument.

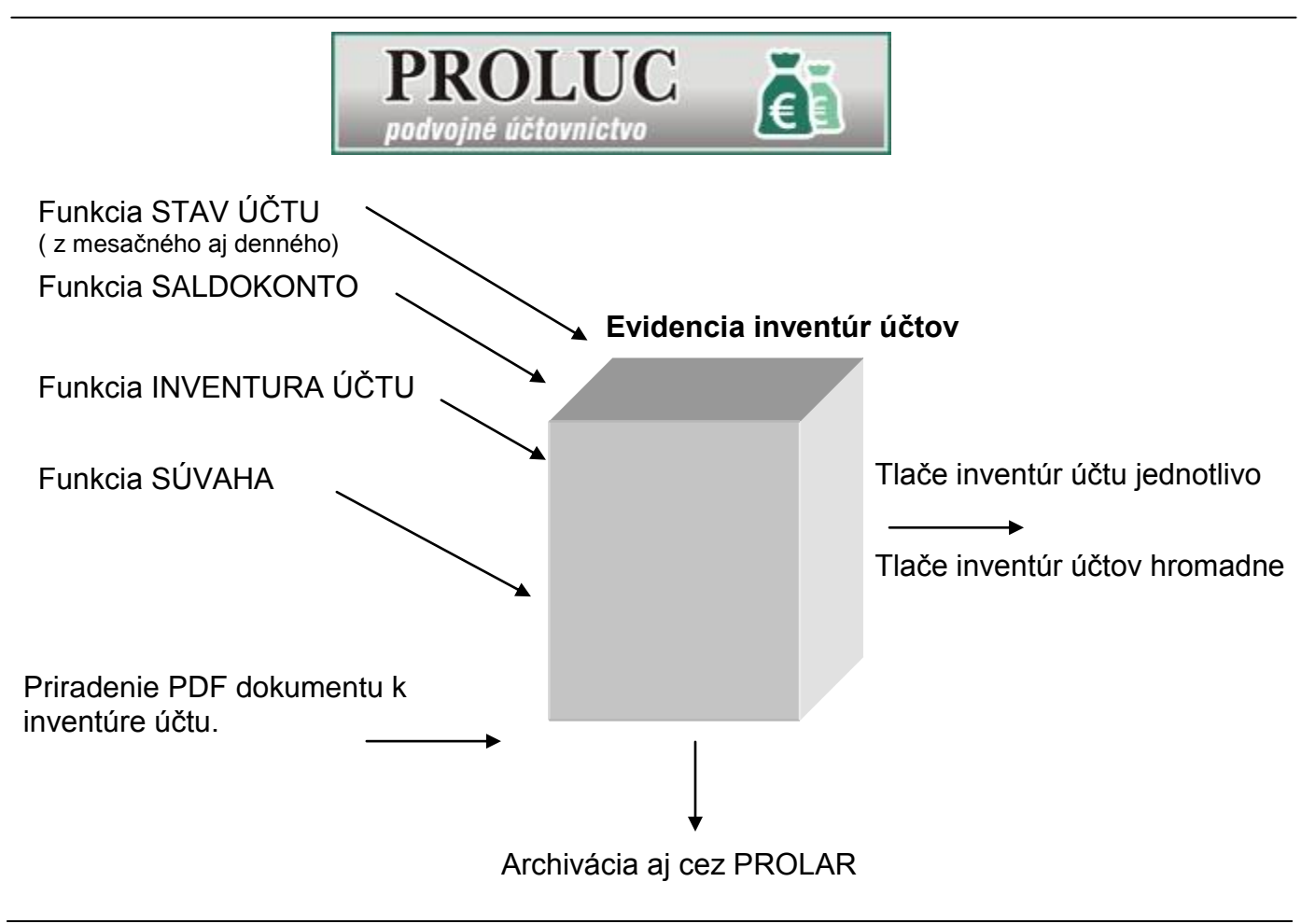

## Prenos údajov do inventúry - všeobecné pravidlo.

Program do inventúry prenáša:

- len označené záznamy
- na prenos je určený kláves, tlačidlo [F7]INVENTÚRA.

Potom sa zadávajú údaje do "hlavičky" inventúry. Podľa druhu účtu a z akého zdroja posielate položky do inventúry, vyplníte potrebné údaje.

Minimálne požadovaný je Dátum inventúry.

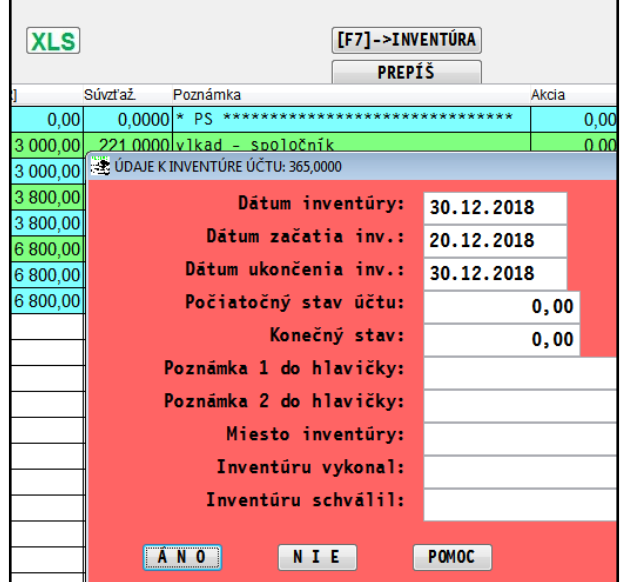

Nevyplnené údaje ako napr. dátum začatia, skončenia, počiatočný a konečný stav sa pri tlači inventúrneho účtu nezobrazujú.

## Inventúra účtu z funkcie: MESAČNÝ STAV ÚČTU

#### **Postup:**

- Spracujte účet cez funkciu MESAČNY STAV ÚČTU
- Označte klávesom Insert príslušné záznamy.
- Klávesom F7 alebo tlačidlom F7-INVENTÚRA odošlete údaje do inventúr účtov.

Dátum inventúrv: 30.12.2018 Dátum začatia inv.: 20.12.2018 Dátum ukončenia inv.: 30.12.2018 Počiatočný stav účtu: 0,00 Konečný stav: -2666,00 Poznámka 1 do hlavičky: Poznámka 2 do hlavičky: Miesto inventúry: Inventúru vykonal: meno Inventúru schválil: meno ÁNO NIE POMOC

[F7]->INVENTÚRA

🐮 ÚDAJE K INVENTÚRE ÚČTU: 82,0000

0.00

XLS

DOPLŇ Z FA

# Inventúra účtu z funkcie: DENNÝ STAV ÚČTU

Inventúru účtu potom nájdete v PREHĽADE

#### Postup:

INVENTÚR.

- Spracujte účet cez funkciu DENNÝ STAV ÚČTU
- Označte napr. klávesom Insert príslušné záznamy.
- Klávesom F7 alebo tlačidlom F7-INVENTÚRA odošlete údaje do inventúr účtov.

Inventúru účtu potom nájdete v PREHĽADE INVENTÚR.

## Inventúra účtu z funkcie: SALDOKONTO

#### Postup:

- Spracujte účet cez funkciu SALDOKONTO alebo SALDO ODLOŽ+AKTUÁLNE.
- Označte klávesom Insert príslušné záznamy.
- Klávesom F7 alebo tlačidlom F7-INVENTÚRA odošlete údaje do inventúr účtov.

Inventúru účtu potom nájdete v PREHĽADE INVENTÚR.

| SPRAGOVANIE             |                        |  |  |  |  |
|-------------------------|------------------------|--|--|--|--|
| PREHĽAD ÚČTOVNÉHO DENNÍ |                        |  |  |  |  |
| STAV ÚČTU               | SALDUKUNTU             |  |  |  |  |
|                         | <u>I</u> NVENTÚRA ÚČTU |  |  |  |  |
| SALDOKONTO              |                        |  |  |  |  |
| VÝSLEDKY                | SALDO ODEOZTARTOALNE   |  |  |  |  |
|                         | SALDO ODLOŽENÉ         |  |  |  |  |
| VYKAZY                  |                        |  |  |  |  |
| OBRATOVÁ PREDVAHA       | TREMERO INVENTOR       |  |  |  |  |

## Inventúra účtu z funkcie: SALDOKONTO - INVENTÚRA ÚČTU

#### Postup:

- Spracujte účet cez funkciu SALDOKONTO a následne INVENTÚRA ÚČTU.
- Označte klávesom Insert príslušné záznamy alebo všetky cez F1+O.
- Klávesom F7 alebo tlačidlom F7-INVENTÚRA odošlete údaje do inventúr účtov.

| [F7]->INVENTÚRA |                                    |                    |  |  |  |  |  |
|-----------------|------------------------------------|--------------------|--|--|--|--|--|
|                 |                                    |                    |  |  |  |  |  |
| a               | Akcia Stredisk                     | o Adresa Mna Vysta |  |  |  |  |  |
| 710013 AU       | 🛃 ÚDAJE K INVENTÚRE ÚČTU: 321,1000 |                    |  |  |  |  |  |
| 710013 AL       | Dátum inventúry:                   | 20 12 2018         |  |  |  |  |  |
| ZA FIRMU: AL    | Ditum aziatis inv .                | 30.12.2018         |  |  |  |  |  |
| 45140007 CC     |                                    | 20.12.2018         |  |  |  |  |  |
| 7A FIRMU: CO    | Datum ukoncenia inv.:              | 30.12.2018         |  |  |  |  |  |
| 42120003 CI     | Počiatočný stav účtu:              | 0,00               |  |  |  |  |  |
| ZA FIRMU: CH    | Konečný stav:                      | 0,00               |  |  |  |  |  |
| 42120003 CI     | Poznámka 1 do hlavičky:            |                    |  |  |  |  |  |
| ZA FIRMU: CH    | Poznámka 2 do hlavičky:            |                    |  |  |  |  |  |
| 42130003 C      | Mieste inventúru                   |                    |  |  |  |  |  |
| 42130003 CI     | Miesto inventury:                  |                    |  |  |  |  |  |
| 42160005 CH     | Inventūru vykonal:                 | meno               |  |  |  |  |  |
| 42160005 C      | Inventúru schválil:                | meno               |  |  |  |  |  |
| 42160006 C      |                                    |                    |  |  |  |  |  |
| 42160006 C      | ÁNO NIE                            | POMOC              |  |  |  |  |  |

Inventúru účtu potom nájdete v PREHĽADE INVENTÚR.

## Inventarizácia účtu z funkcie: SÚVAHA

Môžeme využiť napr. na účty 211 alebo 221.

#### Postup:

- Spracujte funkciu SÚVAHA.
- Označte klávesom Insert príslušný záznam účet.
- Klávesom F7 alebo tlačidlom F7-INVENTÚRA odošlete údaj do inventúr účtov.

Inventúru účtu potom nájdete v PREHĽADE INVENTÚR.

| 211,0000 | Α | 5,00                | 0,00             | Pokladnica   |
|----------|---|---------------------|------------------|--------------|
| 221,0000 | А | 500,00              | 0,00             | Bankové účty |
| 261,0000 | Α | 🔄 ÚDAJE K INVENTÚRE | ÚČTU: 221,0000   | •            |
| 311,1000 | Α |                     |                  |              |
| 311,2000 | Α |                     | Datum inventury: | 30.12.2018   |
| 314,0000 | Α | Dát                 | um začatia inv.: | 24.12.2018   |
| 335,5531 | Α | Dátum               | ukončenia inv.:  | 30.12.2018   |
| 335,6641 | Α | Počia               | točný stav účtu: | 150.00       |
| 381,1000 | Α |                     |                  | 150,00       |
| 321,0000 | Ρ |                     | Konecny stav:    | 500,00       |
| 321,1000 | Ρ | Poznámk             | a 1 do hlavičky: |              |
| 331,1000 | Ρ | Poznámk             | a 2 do hlavičky: |              |
| 336,1000 | Ρ |                     |                  |              |
| 336,2000 | Ρ |                     | resto inventury: |              |
| 336,3000 | Ρ | In                  | ventúru vykonal: | meno         |
| 336,4000 | Ρ | Inv                 | entűru schválil: | meno         |
| 342,0000 | Ρ |                     |                  |              |
| 342,1000 | Ρ | ÁNO                 | NIE              | POMOC        |
| 343.0000 | Ρ |                     |                  |              |

## Inventúry účtov – zobrazené dátumy a sumy inventúr v súvahe (11/2019)

Ak priebežne zapisujete účty do inventúry účtov, program tento **dátum a sumu** inventúry účtu zobrazuje aj v súvahe.

Čo účtovníkovi výrazne pomôže sledovať, ktoré účtu sú v inventúre a ktoré ešte nie. A či po doúčtovaní v dokladov treba aj spraviť znova inventúru účtu

Príklad -obrázok.

| SOV  | SUVAHA - obdobie: December 2018 pre: VSETKY DOKLADY |    |          |        |                  |      |      |           |                |            |        |         |
|------|-----------------------------------------------------|----|----------|--------|------------------|------|------|-----------|----------------|------------|--------|---------|
|      |                                                     |    | ΑΚΤΙΎΑ   | PASÍV  | A ROZD           | IEL  |      | SUM/P     | DZN. SUN       | 1/VYMAŽ    | [F7]IN | VENTÚR  |
| oč.  | stav:                                               |    | 1 980,20 | 1 980, | 20               | 0,00 |      | ZOBRAZ    | INV. SUN       | IOVANIE    | AKT.PO | UŽ.ÚČ.  |
| on.s | stav:                                               |    | 1 878,78 | 1 878, | 78               | 0.00 |      |           | DOP            | LŇ ÚČTY    | POUŽ.  | ÚČTY    |
| ybra | até :                                               |    | 0.00     | 0,     | 00               |      |      |           |                |            |        |         |
| Čís. | účtu                                                | ΤA | ktíva    | Pasíva | Názov účtu       |      | Dát. | inventúry | Konc.stav inv. | 1.Poznámka |        | 2.Pozná |
| 21   | 11,0000                                             | A  | 5,00     | 0,00   | Pokladnica       |      |      |           | 0,00           | )          |        |         |
| 22   | 21,0000                                             | A  | 670,00   | 0,00   | Bankové účty     |      | 30.  | 12.19     | 670,00         | )          |        |         |
| 26   | 51,0000                                             | A  | - 900,00 | 0,00   | Peniaze na ceste |      | .1   |           | 💉 0,00         | )          |        |         |
| 31   | 11,0000                                             | A  | 490,00   | 0,00   | Odberatelia      | /    | 1    |           | 0,00           | )          |        |         |
| 31   | 11,1000                                             | A  | 5 563,20 | 0,00   | Odberatelia A    |      |      | /         | 0,00           | )          |        |         |
| 31   | 11,2000                                             | A  | 144,00   | 0,00   | Odberatelia B    |      |      | /         | 0,00           | )          |        |         |

Nastavením sa na príslušný riadok účtu a kliknutím na tlačidlo ZOBRAZ INV., získate rýchlo na POZRETIE z čoho sa inventúra účtu skladá. Príklad. obrázok.

|              | 0.00<br>0.00 | SUM/POZN.<br>ZOBRAZ INV | SUM/VYMAŽ<br>Sumovanie<br>Doplň účty | [F7]INVENTÚR<br>Akt.použ.úč<br>Použ.účty | )<br>  <b>XLS</b> |        |                               |
|--------------|--------------|-------------------------|--------------------------------------|------------------------------------------|-------------------|--------|-------------------------------|
|              | Dát.inventúr | Konc.stav inv.          | 1.Poznámka                           |                                          |                   | 2.P    | oznámka                       |
|              |              | 0,0                     | Z ZOBRAZENIE INVEN                   | TÜRY ÜCTU:311 100                        |                   |        |                               |
| ity 🖊        | 30.12.19     | 670,C                   |                                      |                                          |                   |        |                               |
| ceste        |              | 0,0                     | $  \cdot   \cdot  $                  | <u>H</u> ĽADAJ                           | VÝBER             |        |                               |
|              |              | 0,0                     |                                      | HUBEŤ                                    |                   |        |                               |
| Α            | 30.12.19     | 53 654,5                |                                      |                                          |                   |        |                               |
| в            |              | 0,0                     | Suma MD (EUR)                        | Suma Dal                                 | [EUR]             | 1.Pozr | námka                         |
| preddavky    |              | 0.0                     | •                                    | 2 140,51                                 | 0,00              | F.o.:  | 209001 KALENDÁR s.r.o         |
| rta č. 5531  |              | 0,0                     |                                      | 406,70                                   | 0,00              | F.o.:  | 209001 KALENDÁR s.r.o         |
| inta C. 0001 |              | 0,0                     | 2                                    | 2 547,21                                 | 0,00              | *****  | 209001*********************** |
| irta c. 6641 |              | 0,0                     | 27                                   | 7 562,50                                 | 0,00              | F.o.:  | 209002 KALENDÁR s.r.o         |
| uta          |              | 0,0                     | ŧ                                    | 5 236,88                                 | 0,00              | F.o.:  | 209002 KALENDÁR s.r.o         |
|              |              | 0,0,                    | 32                                   | 2 799,38                                 | 0,00              | *****  | 209002*********************** |
|              |              | · · ·                   |                                      | 4.4.5.0                                  |                   |        |                               |

# Inventúra účtu - aktualizácia inventúry, ak už boli údaje zapísané.

Ak spravíte inventúru účtu a potrebujete ju aktualizovať, program túto činnosť neblokuje, len upozorní na aktualizáciu.

| [F7]->INVENTÚRA |                                                                        |          |
|-----------------|------------------------------------------------------------------------|----------|
| AKTUALIZ        | ÁCIA ULOŽENIA INVENTÚRY ÚČTU: 311,1000                                 | <b>.</b> |
| Mna Za          | Inventúra uložená: 30.12.12/skuska<br>Zdroj inventúry : inventúra účtu |          |
|                 | ?? CHCETE ZÁZNAM AKTUALIZOVAŤ ??                                       |          |

## Prehľad inventúr účtov

| Funkcia sa nachádza v časti SPRACOVANIE pod<br>SALDOKONTO s názvom <b>PREHĽAD INVENTÚR.</b>                                                  | SPRAGOVANIE   PREHLAD ÚČTOVNÉHO DENNÍ   SALDOKONTO   SALDOKONTO   INVENTÚRA ÚČTU   SALDOKONTO   VÝSLEDKY   VÝKAZY   OBRATOVÁ PREDVAHA                                                                                                    |
|----------------------------------------------------------------------------------------------------|----------------------------------------------------------------------------------------------------|
| Tu nájdete prenesené inventúrne záznamy<br>jednotlivých účtov.                                                                               | T Dátlinventúry Dátzačiatku Dátukončenia Inventarizoval Schvaľoval Počial   30.12.2018 20.12.2018 30.12.2018 meno meno meno   PROLUC: OPRAVA ZÁZNAMU 0.12.2018 30.12.2018 meno meno meno   Dátum inventúry: 30.12.2018 20.12.2018 meno meno men |
| Opravy údajov /do hlavičky/ je možné vykonať cez<br>kláves E ( <b>cez tlačidlo ????? si raz v firme</b><br>musíte doplniť príslušné položky) | 2.Pozn.do hlavičky: I.Pozn.do hlavičky 2   Miesto inventúry: 2.Pozn.do hlavičky 2   Inventarizoval: meno   SchvaToval: meno   SchvaToval: meno   SchvaToval: meno   2.Text poznámky: F.d.:   710003 2.Text poznámky 2   3.Text poznámky: 3.Text poznámky 2   4.N.O. FHOMEL ZBIKÍT (FSC)                                                                                                    |

### Tlač inventúr účtov

Pre rôznu "povahu" údajov a z rôznych funkcií poslaných do inventúry, je potrebné cez tlačidlo **DOKLAD** vybrať vhodnú tlačovú zostavu.

#### V náhľade tlačovej zostavy si údaje skontrolujte !

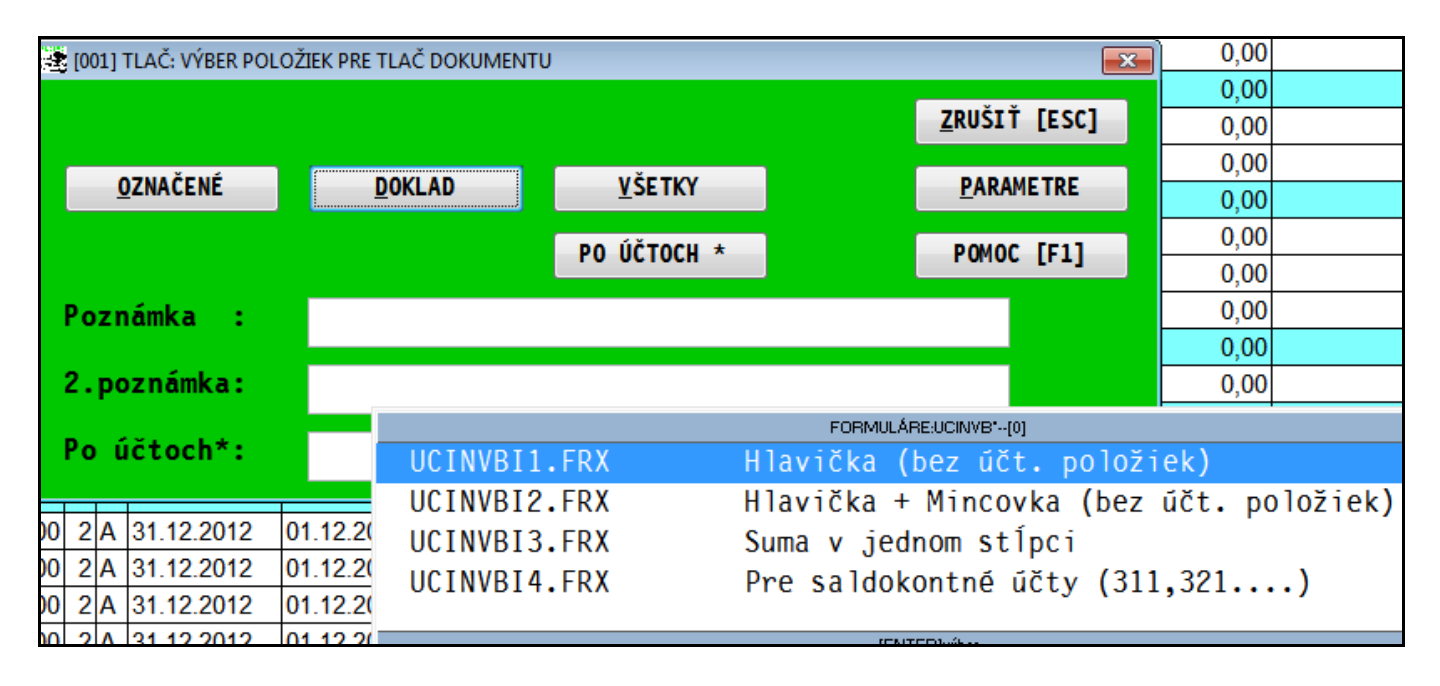

Príklad využitia tlačových zostáv:

- Hlavička (bez účtovných položiek) -
- Hlavička + Mincovka (bez účtovných položiek) pokladňa účty 211
- Suma v jednom stĺpci –
- Pre saldokontné účty -